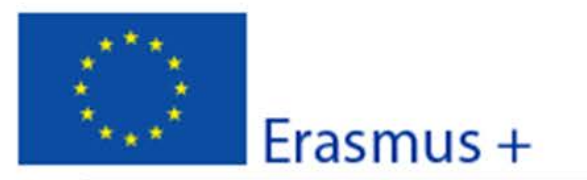

#### Convocatoria: 2016

KA1 - Movilidad de las personas por motivos de aprendizaje Acreditación de Consorcios de Movilidad de Educación Superior

Versión del formulario: 3.03

mentar la solicitud;

## A. Información general

Este formulario deberá ser cumplimentado por organizaciones que necesiten acreditarse en el programa Erasmus+. Consúltese la Guía del Programa Erasmus+ para obtener más información sobre acreditación.
Este formulario de solicitud continues e solicitud continues e solicitud e solicitud e periodicamente la información registrada para evitar la pérdida de datos e solicitud e solicitud en formato digital

- Existe información adicional sobre la cumplimentación de este u otros
- formularios en: <u>http://www.sepie.es/educacion-superior/informacion.html</u>

- Anexos: en es.

Envío: en esta sección el solicitame participatione de la solicitame participation de la solicitame participation de la solicitation de la solicitation de la solicitati

surviar er formulario en línea.

Puede encontrar más información sobre el proceso de cumplimentación del formulario de solicitud en la Guía de formularios electrónicos.

#### **B.** Contexto

đu

| ograma                                                                                                    | Erasmus +                                                                                               |
|----------------------------------------------------------------------------------------------------|----------------------------------------------------------------------------------------------------|
| Los campos de <b>fondo gris</b> se<br>completan automáticamente y no<br>se pueden modificar                                          | litación de Consorcios de Movilidad de Educación Superior                                               |
| ioma utilizado para sampumentar el<br>rmulario<br>1. Agencia Nacional de la organización                                             | Español                                                                                                 |
| Los campos de <b>fondo rosa</b> deben<br>cumplimentarse obligatoriamente,<br>no pueden dejarse vacíos                                | está establecido el consorcio.<br>ESPAÑA<br>asmus+ disponible en la siguiente principal-agencies en htm |
|                                                                                                    | Seleccionar ' <b>Español'</b> en<br>el menú desplegable                                                 |
|                                                                                                    | Seleccionar 'ES01 (ESPAÑA)'<br>en el menú desplegable                                                   |
| Es aconsejable <b>validar</b><br>cumplimentada pulsand<br>que le llevará al siguie<br>activo que deba relle<br>informará de posibles | cada página<br>o este botón<br>ente campo<br>enar y le<br>s errores.                                    |

Hash code del formulario: 000000000000000 El formulario no ha sido enviado todavia

ES

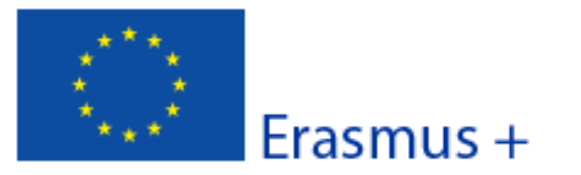

#### Convocatoria: 2016

KA1 - Movilidad de las personas por motivos de aprendizaje Acreditación de Consorcios de Movilidad de Educación Superior

Versión del formulario: 3.03

## C. Resumen del Consorcio de Movilidad

Proporcione un breve resumen del consorcio de movilidad. Para aquellas solicitudes que sean aprobadas, la Comisión Europea, la Agencia Ejecutiva o las Agencias nacionales podrán utilizar esta sección en sus publicaciones o al suministrar información sobre la concesión de los certificados de consorcios de movilidad. También se utilizará para abastecer la plataforma de difusión Erasmus+. Exprésese claramente y con concisión, mencionando al menos: los objetivos del consorcio, los elementos básicos de las actividades principales y una breve descripción de los resultados y del impacto previstos.

|                                | Este campo debe informarse obligatoriamente. |  |
|--------------------------------|----------------------------------------------|--|
|                                | 5.000 caracteres máximo                      |  |
| Traduzca el resumen al inglés. |                                              |  |
|                                |                                              |  |

| Este campo debe informarse obligatoriamente.<br>5.000 caracteres máximo                                                                            |  |                |  |
|----------------------------------------------------------------------------------------------------|--|----------------|--|
| C.1. Resumen de las organizaciones participantes en el consorcio de movilidad                                                                      |  |                |  |
| Nombre de la organización Código Erasmus (si procede) Tipo de organización                                                                         |  |                |  |
| Esta tabla se completará <b>automáticamente</b> con los datos de<br>los participantes que consigne en las páginas siguientes de<br>este formulario |  |                |  |
| Número total de las organizaciones participantes 3                                                                                                 |  | articipantes 3 |  |

**¡CUIDADO!** La validación de las páginas no implica que se haya realizado el envío de la solicitud.

ES

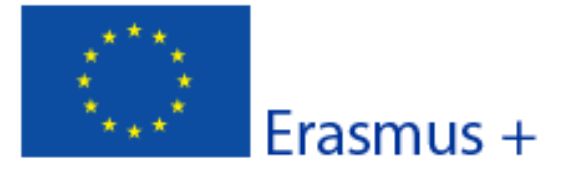

## Convocatoria: 2016

KA1 - Movilidad de las personas por motivos de aprendizaje

Acreditación de Consorcios de Movilidad de Educación Superior

Versión del formulario: 3.03

| D. organización / institución solicitante                                                                                                    |                                                                                                    |  |
|----------------------------------------------------------------------------------------------------|----------------------------------------------------------------------------------------------------|--|
| PIC                                                                                                    | Comprobar PIC                                                                                                    |  |
| Nombre legal completo (idioma nacional)                                                                                                    |                                                                                                    |  |
| Nombre legal completo (en caractero os)                                                                                                    |                                                                                                    |  |
| Acrónimo                                                                                                    | 1                                                                                                    |  |
| Introducir el <b>código PIC</b><br>(código numérico de 9<br>dígitos obtenido al<br>registrarse en la<br>plataforma URF)<br>Pan<br>Región<br>Apartado de correos<br>Código postal<br>CEDEX (solo para Francia)<br>Localidad<br>Pier<br>Los campos de fondo amarillo<br>pueden dejarse vacíos, complételos<br>sólo si es procedente | Una vez introducido el<br>código PIC pulsar el<br>botón ' <b>Comprobar PIC'</b><br>para <u>validar</u> el código y si<br>es válido se <u>completarán</u><br><u>automáticamente</u> los<br>campos grises |  |
| Teléfono 2                                                                                                    |                                                                                                    |  |
| Si es una Unive                                                                                                    | ersidad o un Centro Superior de Enseñanzas Artísticas,                                                                                                    |  |
| D.1. Perfil • Si es un centro                                                                                                    | de FP de grado superior o de ciclos formativos de                                                                                                    |  |
| Tipo de or <b>Escuela/Institu</b>                                                                                                    | de Artes Plásticas y Diseño seleccionar,<br>uto/Centro de Educación-Formación Profesional                                                                                                    |  |
| Es su organiza • Si es otro tipo d                                                                                                    | le institución seleccionar la opción adecuada                                                                                                    |  |
| • Si no encuentra<br>¿Es una organización sin ánm.                                                                                                    | a opción adecuada, seleccione 'Otros'                                                                                                    |  |
| D.2. Acreditación                                                                                                    |                                                                                                    |  |
| Si su organización es una institución de educaci                                                                                                    | ión superior, ¿ha obtenido una ECHE como acreditación?                                                                                                    |  |
| Tipo de acreditación                                                                                                    | Referencia de la acreditación                                                                                                    |  |
| Carta Erasmus de Educación Superior (ERADU us                                                                                                    |                                                                                                    |  |
| Si el <b>coordinador</b> del consorcio es una Institución de Educación<br>Superior con <b>ECHE</b> , en el campo de la derecha aparecerá<br>automáticamente su código Erasmus de la institución (por ejemplo E<br>MADRID 00)                                                                                                    |                                                                                                    |  |

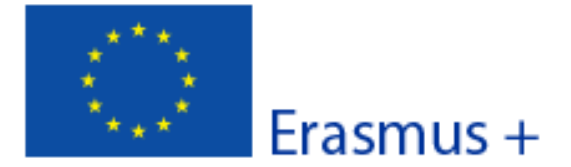

Formulario de solicitud de acreditación Convocatoria: 2016 KA1 - Movilidad de las personas por motivos de aprendizaje Acreditación de Consorcios de Movilidad de Educación Superior

Versión del formulario: 3.03

#### D.3. Contexto y experiencia

Describa brevemente su organización, incluyendo información sobre sus fines, grupos objetivo, actividades ordinarias y otros aspectos relevantes.

Este campo debe informarse obligatoriamente.

5.000 caracteres máximo

¿Cuáles son las actividades y la experiencia de su organización en las áreas relevantes para el consorcio?

Este campo debe informarse obligatoriamente.

5.000 caracteres máximo

¿Cuáles son las capacidades y la experiencia de miembros clave del personal de su organización que tengan relación con el propósito del consorcio?

Este campo debe informarse obligatoriamente.

5.000 caracteres máximo

#### D.4. Representante legal

| 21-11-11 | epi eseritarite regai                                                                  |                                                                                                    |
|----------|----------------------------------------------------------------------------------------|----------------------------------------------------------------------------------------------------|
| Tratan   | niento                                                                                 |                                                                                                    |
| Géner    | 0                                                                                      | Persona autorizada para                                                                                                    |
| Nomb     | pre                                                                                    | representar legalmente                                                                                                    |
| Apelli   | dos                                                                                    | a la institución                                                                                                    |
| Depar    | tamento                                                                                |                                                                                                    |
| Cargo    |                                                                                        | Aconsejamos que el correo                                                                                                    |
| Correc   | o electrónico                                                                          | electrónico sea diferente al de la persona de contacto.                                                                                                    |
| Teléfo   | no 1                                                                                   |                                                                                                    |
| 🗌 Si     | la dirección es distinta a la de la organiza                                           | ción, marque la casilla                                                                                                    |
| D. 5. P  | ersona de contacto                                                                     |                                                                                                    |
| Tratan   | niento                                                                                 |                                                                                                    |
| Géner    | 0                                                                                      | Persona designada para la gestión y el                                                                                                    |
| Nomb     | re                                                                                     | seguimiento del proyecto. Se recomienda el uso de una cuenta de correo institucional en                                                                                                 |
| ES       | Hash code del formulario: 0000000000000000<br>El formulario no ha sido enviado todavía | lugar de uno personal, para evitar problemas<br>en la recepción de información en caso de<br>ausencia de esta persona y para facilitar el<br>traspaso de estas tareas en caso necesario |
|          |                                                                                        |                                                                                                    |

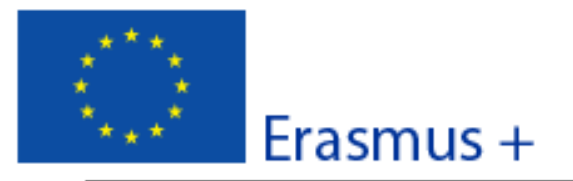

## Convocatoria: 2016

KA1 - Movilidad de las personas por motivos de aprendizaje Acreditación de Consorcios de Movilidad de Educación Superior

Versión del formulario: 3.03

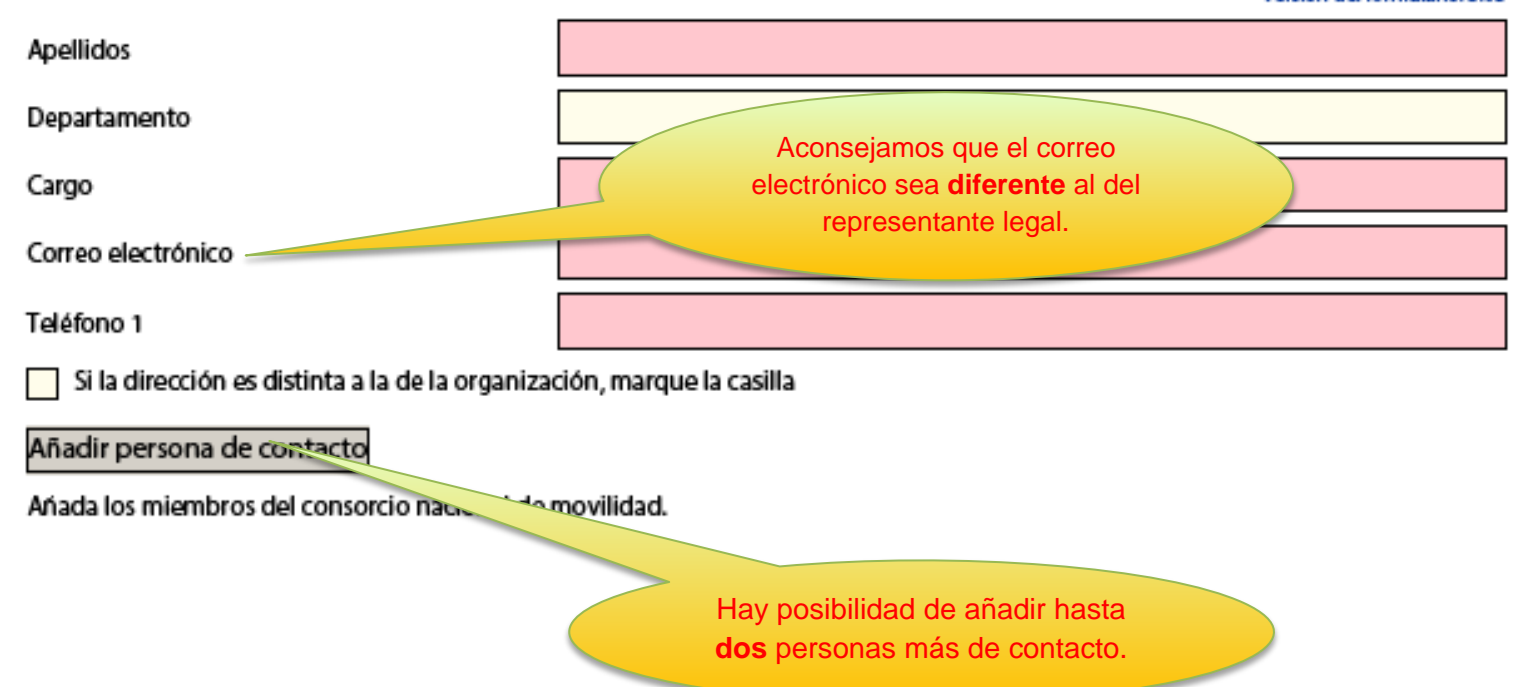

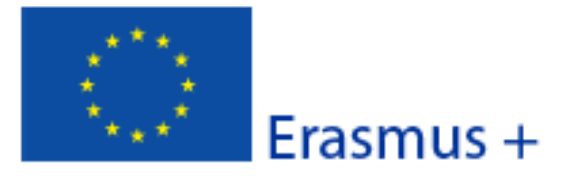

## Convocatoria: 2016

KA1 - Movilidad de las personas por motivos de aprendizaje

Acreditación de Consorcios de Movilidad de Educación Superior

Versión del formulario: 3.03

| D.6. Miembro del consorcio                                                                            |                                       |  |
|----------------------------------------------------------------------------------------------------|---------------------------------------|--|
| PIC                                                                                                   | Comprobar PIC                         |  |
| Nombre legal completo (idioma na 🗐                                                                    |                                       |  |
| Nombre legal completo (en caracteres latin                                                            |                                       |  |
| Acrónimo                                                                                              |                                       |  |
| Identificación nacional (CIF o equivalente)                                                           |                                       |  |
| Departmento (si procede)                                                                              | Los datos siguientes aparecerán, para |  |
| Dirección                                                                                             | su cumplimentación, por cada uno de   |  |
| País                                                                                                  | CONSORCIO. Debe proceder de igual     |  |
| Región                                                                                                | Organización/Institución solicitante  |  |
| Apartado de correos                                                                                   | (pag. 3 de este formulario)           |  |
| Código postal                                                                                         |                                       |  |
| CEDEX (solo para Francia)                                                                             |                                       |  |
| Localidad                                                                                             |                                       |  |
| Página web                                                                                            |                                       |  |
| Correo electrónico                                                                                    |                                       |  |
| Teléfono 1                                                                                            |                                       |  |
| Teléfono 2                                                                                            |                                       |  |
| Fax                                                                                                   |                                       |  |
| D.6.1. Perfil                                                                                         |                                       |  |
| Tipo de organización                                                                                  |                                       |  |
| ¿Es su organización un organismo público?                                                             |                                       |  |
| ¿Es una organización sin ánimo de lucro?                                                              |                                       |  |
| D.6.2. Acreditación                                                                                   |                                       |  |
| Si su organización es una institución de educación superior, ¿ha obtenido una ECHE como acreditación? |                                       |  |

| Tipo de acreditación                               | Referencia de la acreditación |
|----------------------------------------------------|-------------------------------|
| Carta Erasmus de Educación Superior (ERAPLUS-ECHE) |                               |

Hash code del formulario: 0000000000000000

🛚 formulario no ha sido enviado todavía

ES

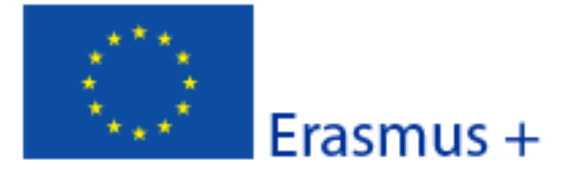

# Formulario de solicitud de acreditación Convocatoria: 2016

KA1 - Movilidad de las personas por motivos de aprendizaje Acreditación de Consorcios de Movilidad de Educación Superior

Versión del formulario: 3.03

#### D.6.3. Contexto y experiencia

#### Describa brevemente su organización.

Este campo debe informarse obligatoriamente. 5.000 caracteres máximo

¿Cuáles son las actividades y la experiencia de dicha organización en las áreas relevantes del consorcio?

Este campo debe informarse obligatoriamente.

5.000 caracteres máximo

¿Cuáles son las capacidades y la experiencia de miembros clave del personal de su organización que tengan relación con el propósito del consorcio?

Este campo debe informarse **obligatoriamente**.

5.000 caracteres máximo

#### D.6.4. Representante legal

| Tratamiento        |  |
|--------------------|--|
| Género             |  |
| Nombre             |  |
| Apellidos          |  |
| Departamento       |  |
| Cargo              |  |
| Correo electrónico |  |
| Teléfono 1         |  |

Si la dirección es distinta a la de la organización, marque la casilla

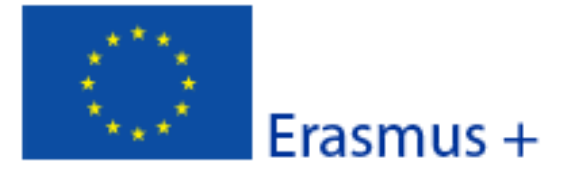

#### Convocatoria: 2016

KA1 - Movilidad de las personas por motivos de aprendizaje

Acreditación de Consorcios de Movilidad de Educación Superior

Versión del formulario: 3.03

| D.7. Miembro del consorcio                    |               |
|-----------------------------------------------|---------------|
| PIC                                           | Comprobar PIC |
| Nombre legal completo (idioma nacional)       |               |
| Nombre legal completo (en caracteres latinos) |               |
| Acrónimo                                      |               |
| Identificación nacional (CIF o equivalente)   |               |
| Departmento (si procede)                      |               |
| Dirección                                     |               |
| País                                          |               |
| Región                                        |               |
| Apartado de correos                           |               |
| Código postal                                 |               |
| CEDEX (solo para Francia)                     |               |
| Localidad                                     |               |
| Página web                                    |               |
| Correo electrónico                            |               |
| Teléfono 1                                    |               |
| Teléfono 2                                    |               |
| Fax                                           |               |
| D.7.1. Perfil                                 |               |
| Tipo de organización                          | •             |
| ¿Es su organización un organismo público?     |               |
| ¿Es una organización sin ánimo de lucro?      |               |
| D.7.2. Acreditación                           |               |

Si su organización es una institución de educación superior, ¿ha obtenido una ECHE como acreditación?

| Tipo de acreditación                               | Referencia de la acreditación |
|----------------------------------------------------|-------------------------------|
| Carta Erasmus de Educación Superior (ERAPLUS-ECHE) |                               |

Hash code del formulario: 0000000000000000

🛙 formulario no ha sido enviado todavía

ES

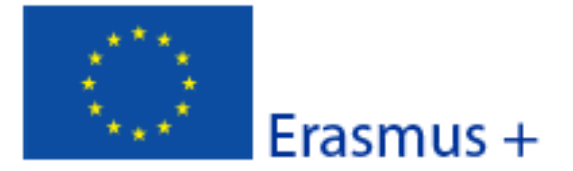

# Formulario de solicitud de acreditación Convocatoria: 2016

KA1 - Movilidad de las personas por motivos de aprendizaje

Acreditación de Consorcios de Movilidad de Educación Superior

Versión del formulario: 3.03

## D.7.3. Contexto y experiencia

Describa brevemente su organización.

¿Cuáles son las actividades y la experiencia de dicha organización en las áreas relevantes del consorcio?

¿Cuáles son las capacidades y la experiencia de miembros clave del personal de su organización que tengan relación con el propósito del consorcio?

## D.7.4. Representante legal

| Tratamiento        |   |
|--------------------|---|
| Género             | - |
| Nombre             |   |
| Apellidos          |   |
| Departamento       |   |
| Cargo              |   |
| Correo electrónico |   |
| Teléfono 1         |   |

Si la dirección es distinta a la de la organización, marque la casilla

## Añadir miembro

ES

La plantilla de este formulario incluye campos para tres socios, podrán **generarse** tantos como sean necesarios.

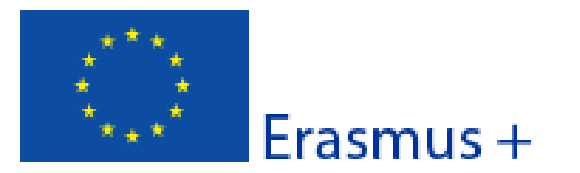

#### Convocatoria: 2016

KA1 - Movilidad de las personas por motivos de aprendizaje Acreditación de Consorcios de Movilidad de Educación Superior

Versión del formulario: 3.03

## E. Descripción del consorcio

¿Cuáles son los objetivos del consorcio? ¿Cuáles son los asuntos y las necesidades de los que se ocupará el consorcio, especialmente si se comparan con los de las instituciones de educación superior que pertenezcan al consorcio? ¿Qué tipos de actividades de movilidad se llevarán a cabo durante los tres años de validez de la acreditación? Indique también si se ha previsto realizar en el futuro movilidades a/desde países asociados (además de de la construcción)? Cuáles actividades de los que se ocupará el consorcio? cuáles de la construcción de las construcción de la construcción? Indique también si se ha previsto realizar en el futuro movilidades a/desde países asociados (además de la construcción).

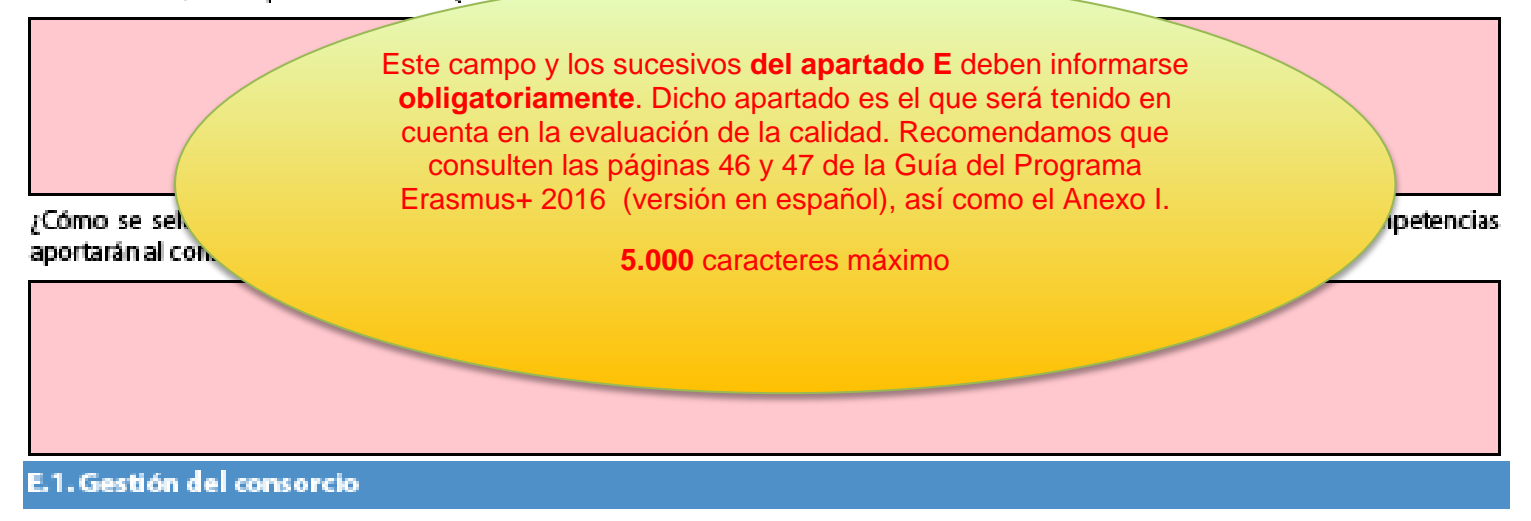

Describa la gestión que realizará el consorcio en referencia a la distribución interna de tareas/recursos, la firma de acuerdos interinstitucionales con socios trasnacionales (países del programa) / internacionales (países asociados), la búsqueda de organizaciones/empresas de acogida y la preparación de acuerdos de aprendizaje o de acuerdos de movilidad con los participantes, si ofrece un valor añadido al compararla con la gestión que las instituciones de educación superior que pertenecen al consorcio harían de manera individual.

## E.2. Preparación de los participantes

¿Qué tipo de preparación ofrecerá el consorcio a los participantes sumándola a o en lugar de la ofrecida por cada una de las instituciones de educación superior (por ejemplo, intercultural, lingüística, de prevención de riesgos, sobre necesidades especiales, etc.? ¿Quién se encargará de realizar tales actividades preparatorias?

## E.3. Actividades principales

¿Cuáles son las funciones y las responsabilidades de cada socio nacional (incluyendo el solicitante/coordinador) en las actividades del consorcio? ¿Será el consorcio el que proporcione información y apoyo a los participantes antes, durante y después de la movilidad, incluyendo el reconocimiento, o lo hará cada institución individualmente? ¿Quién se encargará de seleccionar a los participantes y de tomar medidas para que puedan participar los colectivos en riesgo de exclusión social? Si el consorcio se encargará de estas cuestiones, explique cómo. ¿Cómo se cooperará y se comunicará con los socios del consorcio y con otros grupos interesados? ¿Cómo se llevará a cabo el seguimiento de los participantes durante sus periodos de movilidad? ¿Quién realizará el seguimiento del progreso realizado en su programa de movilidad?

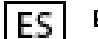

El formulario no ha sido enviado todavía

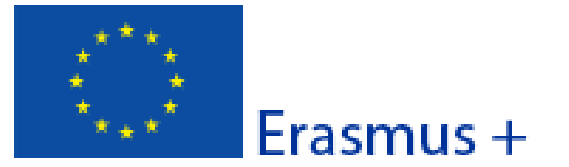

#### Convocatoria: 2016

KA1 - Movilidad de las personas por motivos de aprendizaje Acreditación de Consorcios de Movilidad de Educación Superior

Versión del formulario: 3.03

#### E.4. Actividades posteriores

Explique qué ocurrirá después de la finalización de las actividades principales del consorcio.

#### E.4.1. Impacto

¿Cuál es el impacto previsto en los participantes y en los socios trasnacionales/internacionales al organizar las movilidades a través del consorcio, si se compara con una organización llevada a cabo por cada institución individualmente?

¿Cuál es el impacto previsto que tendrá lugar en el consorcio en los niveles institucional, local, regional, nacional y/o internacional?

E.4.2. Difusión de los resultados alcanzados por el consorcio

¿Qué actividades llevará a cabo para compartir los resultados del consorcio más allá de sus miembros? ¿Cuáles serán los grupos objetivo de las actividades de difusión?

#### E.4.3. Evaluación

ES

¿Qué actividades llevará a cabo para evaluar si el consorcio ha alcanzado los objetivos y resultados previstos y en qué medida lo ha hecho?

> Llegados a este punto de la solicitud, todos los campos obligatorios deberían haber sido completados, en cuyo caso, al pulsar el botón **validar**, debería mostrarse el siguiente mensaje:

> > "el formulario es válido"

Hash code del formulario: 906FFA6D5DBE19CA El formulario no ha sido enviado todavía

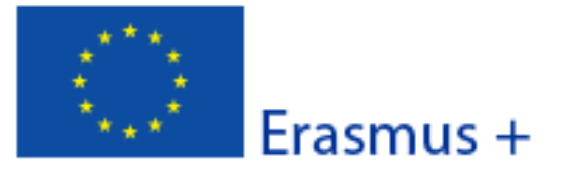

Convocatoria: 2016

KA1 - Movilidad de las personas por motivos de aprendizaje

Acreditación de Consorcios de Movilidad de Educación Superior

Versión del formulario: 3.03

## F. Lista de comprobación

Antes de enviar el formulario de solicitud en línea a la Agencia Nacional, asegúrese de que cumple con los criterios de elegibilidad que aparecen en la Guía del Programa y compruebe que:

- Ha utilizado el formulario de solicitud oficial de Acreditación.
- Ha cumplimentado todos los datos relevantes del formulario.
- Ha elegido la Agencia Nacional correspondiente al país en el que se encuentra su organización.
- La solicitud se ha cumplimentado en uno de los idiomas oficiales de los países del Programa Erasmus+.
- Las organizaciones participantes cuyo PIC no haya sido validado todavía, deben asegurarse de haber cargado los documentos que prueban su estatus jurídico en el Portal del Participante (URF) (más información en la sección "Criterios de Selección" en la parte C de la Guía del programa)
- Ha cumplido con el plazo límite de envío de solicitudes.
- Ha guardado e impreso una copia del formulario cumplimentado para uso propio.

El formulario no ha sido enviado todavía

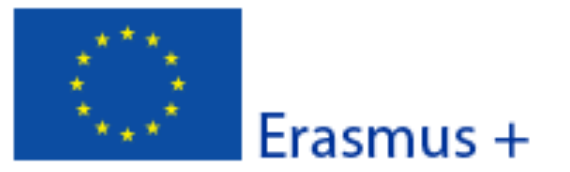

Convocatoria: 2016

KA1 - Movilidad de las personas por motivos de aprendizaje Acreditación de Consorcios de Movilidad de Educación Superior

Versión del formulario: 3.03

## G. Aviso de Protección de Datos

#### PROTECCIÓN DE DATOS PERSONALES

El formulario de solicitud se procesará electrónicamente. Todos los datos personales (nombres, direcciones, CV, etc.) se procesarán de conformidad con el reglamento (CE) nº 45/2001 sobre la protección de las personas físicas en lo que respecta al tratamiento de datos personales por las instituciones y los organismos comunitarios y a la libre circulación de estos datos. Los datos personales que se solicitan solo serán utilizados para los fines previstos:

 En el caso de formularios de solicitud de subvención: para la evaluación de su solicitud de acuerdo con las especificaciones de la convocatoria de propuestas, la gestión de los aspectos administrativos y financieros del proyecto si resulta seleccionado y la difusión de los resultados a través de las herramientas informáticas de Erasmus+ adecuadas. Para esto último, en relación con los detalles de la persona de contacto, se solicitará un consentimiento explícito.

 En el caso de los formularios de acreditación: para la evaluación de su solicitud de acuerdo con las especificaciones de la convocatoria de propuestas.

 En el caso de los formularios de informes: para el seguimiento de la información estadística y financiera de los proyectos (si procede).

Para la descripción exacta de los datos personales recogidos, la finalidad de su recogida y la descripción de su tratamiento, consulte la Declaración de Privacidad Específica de este formulario:

http://ec.europa.eu/programmes/erasmus-plus/documents/epluslink-eforms-privacy\_en.htm

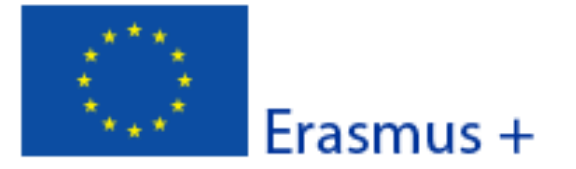

Convocatoria: 2016

KA1 - Movilidad de las personas por motivos de aprendizaje

Acreditación de Consorcios de Movilidad de Educación Superior

Versión del formulario: 3.03

Imprimir hoja de firma

## H. Firma

El/La abajo firmante certifica que toda la información que contiene este formulario de solicitud es correcta, a su leal saber y entender.

El/La abajo firmante declara estar al tanto de las normas de calidad Erasmus+ incluidas en la Carta Erasmus de Educación Superior, que constituyen una referencia para el proceso de acreditación. El consorcio que representa se compromete a cumplir estas normas en todo momento si obtiene la acreditación.

| Lugar:                                 | Fecha (dd-mm-aaaa): |
|----------------------------------------|---------------------|
| Nombre de la organización solicitante: |                     |
| Nombre del representante legal:        |                     |
| Firma:                                 |                     |
| DNI del signatario autorizado:         |                     |
| Sello de la organización solicitante:  |                     |
|                                        |                     |

Una vez cumplimentado el apartado H.Firma debe:

- 1. Imprimir las dos páginas del apartado H. "Firma"
- 2. Cumplimentar todos los campos y firmar por el representante legal
- 3. Escanear el documento completo (las dos páginas) para **adjuntarlo a la solicitud** (Apartado I. Anexos)

Adjunte una versión escaneada de esta página al formulario de solicitud antes de enviarlo.

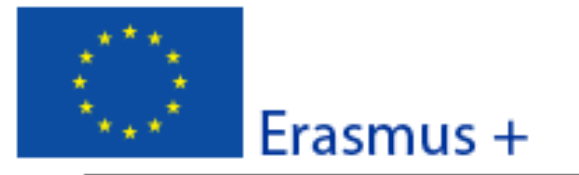

## Convocatoria: 2016

KA1 - Movilidad de las personas por motivos de aprendizaje Acreditación de Consorcios de Movilidad de Educación Superior

Versión del formulario: 3.03

### I. Anexos

Tenga en cuenta que antes de enviar la solicitud en línea, debe adjuntar todos los documentos que aparezcan en la Lista de comprobación, además de la Declaración Responsable, firmada y sellada.

| Nombre del archivo | lamaño delarchivo |        |
|--------------------|-------------------|--------|
|                    | (kB)              |        |
|                    |                   | Añadir |
|                    |                   | Añadir |
|                    |                   | Añadir |
|                    |                   | Añadir |
|                    |                   | Añadir |
|                    |                   | Añadir |
|                    |                   | Añadir |
|                    |                   | Añadir |
|                    |                   | Añadir |
|                    |                   | Añadir |
|                    |                   |        |

- Deberán adjuntarse los documentos mencionados en la "lista de verificación" (apartado F) pulsando sobre el botón "Añadir":
- Las dos páginas de "**Firma**" del apartado **H** debidamente cumplimentada y firmada por el representante legal.
- La resolución de delegación (en el caso de que se haya firmado por delegación del representante legal).

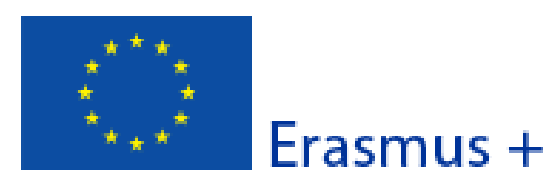

## Convocatoria: 2016

KA1 - Movilidad de las personas por motivos de aprendizaje Acreditación de Consorcios de Movilidad de Educación Superior

|                                                                                                    |                                                                                                    | Versión del formulario: 3.03                             |
|----------------------------------------------------------------------------------------------------|----------------------------------------------------------------------------------------------------|----------------------------------------------------------|
| J. Envío<br>Valide el formulario<br>J.1. Validación d<br>Validación de campos y regu.                                                                                                    | Es necesario <b>validar</b> el formulario de solicitud<br>antes de proceder a su <b>envío</b> . Después de<br>pulsar el botón " <b>Validar</b> ", debe aparecer el<br>siguiente mensaie: " <b>El formulario es válido</b> ". | e la versión final del formulario.<br>Validar            |
| J.2. Procedimiento estándar                                                                                                    | de envío                                                                                                    |                                                          |
| Envío en lír Pulsar el<br>J.3. Procedimo                                                                                                    | botón "Envío en línea" para<br>enviar la solicitud.                                                                                                    | Envío en línea                                           |
| Si no puede enviar el formulari<br>después del plazo límite de pres<br>documento que desee adjuntar.<br>formulario no pudo ser enviado<br>J.4. Resumen del envio<br>Este formulario no ha sido envia | o en línea tiene la opción de enviar un service el mismo formulario<br>También de solicitud<br>en línea<br>línea<br>lo todavía.                                                                                              | dos veces. Si<br>ha enviado<br>en la casilla<br>ado J.4. |
| Imprimir el formulario completo                                                                                                    |                                                                                                    | Imprimir formulario                                      |
|                                                                                                    | <b>Imprimir</b> el formulario y guardar una copia en el ordenador.                                                                                                    |                                                          |